**Technical Instructions** 

Safety Recall SR-23-05-0

**Rear Seat Temperature Control Software** 

Model: Air

Year: 2022 / 2023

Market: USA / CAN / KSA

Rev 1

Release Date: 12/06/2023

### I. PROCESS OVERVIEW

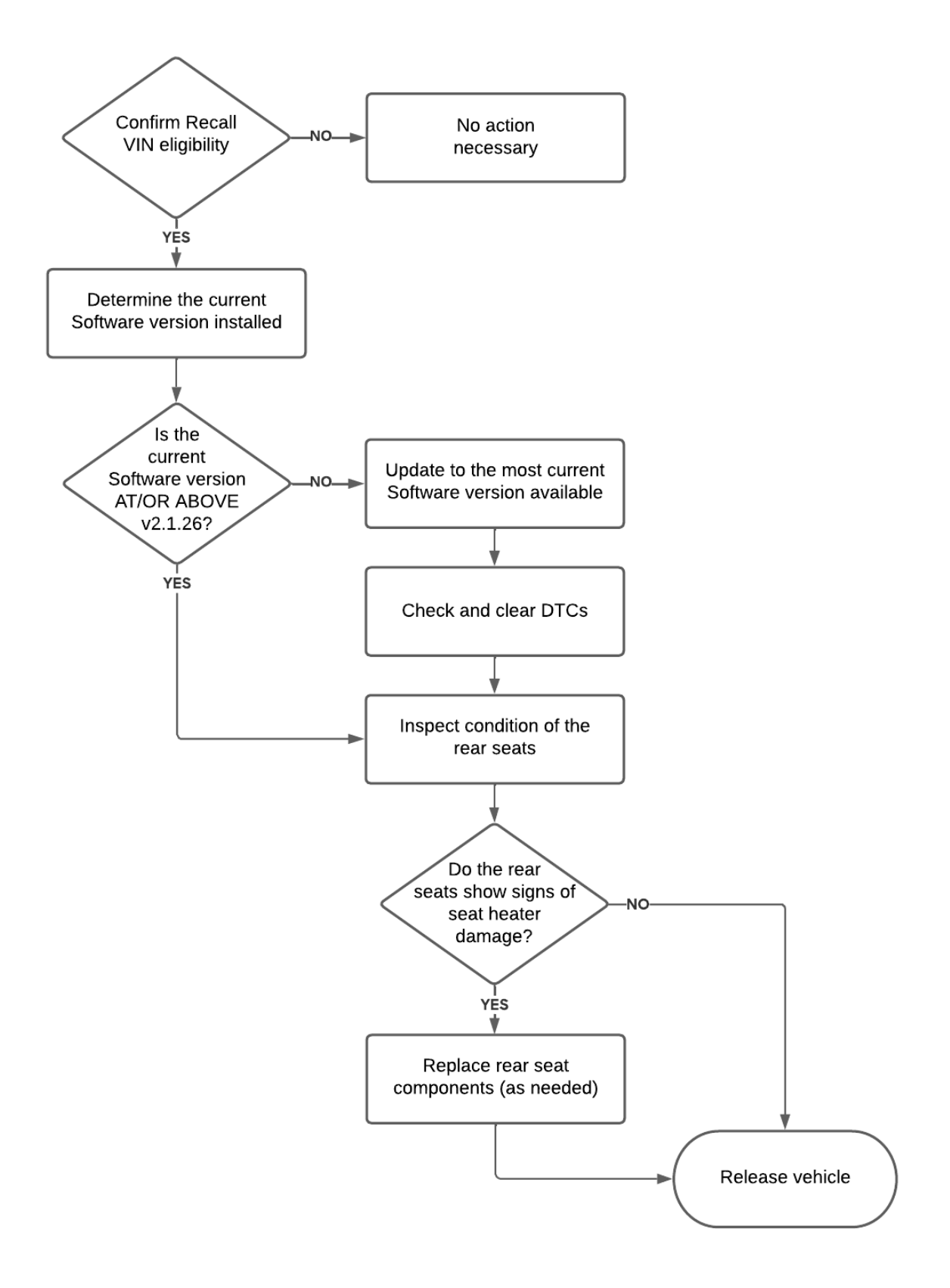

### **II. VIN ELIGIBILITY**

| Model | Year        | Market          |
|-------|-------------|-----------------|
| Air   | 2022 / 2023 | USA / CAN / KSA |

### **III. WORK ORDER DOCUMENTATION**

Include the following information in the work order:

| Concern    | The rear seat heater can overheat the seat covers to the point of discoloration or charring      |
|------------|--------------------------------------------------------------------------------------------------|
| Cause      | Software change inadvertently removed active temperature monitoring in certain non-driving modes |
| Correction | Confirm and/or update to Software version 2.1.26 or later                                        |

### **IV. DOCUMENTATION DETAILS**

To ensure that vehicle campaign repairs are documented correctly, please reference the following when creating work orders for SR-23-05-0:

| Job Code    | SR-23-05-0 Rear Seat Temperature Control Software |  |
|-------------|---------------------------------------------------|--|
| Рау Туре    | Campaign [Customer Cars]                          |  |
|             | Rectify [Lucid Internal Vehicles]                 |  |
| Defect Code | Campaign                                          |  |
| Causal PN   | P11-NSP0XX                                        |  |

Select the Labor Op code that best reflects the procedure performed on the vehicle:

| Labor<br>Op Code | Description                                                              | FRT* |
|------------------|--------------------------------------------------------------------------|------|
| 96.230501        | SR-23-05-0 - No Software Update Required + Seat Inspection OK            | 0.1  |
| 96.230502        | SR-23-05-0 - Software Update Required + Seat Inspection OK               | 0.8  |
| 96.230503        | SR-23-05-0 - No Software Update Required + Replace Damaged<br>Rear Seats | 0.5  |
| 96.230504        | SR-23-05-0 - Software Update Required + Replace Damaged<br>Rear Seats    | 1.3  |

\*Flat Rate Time (FRT) is subject to change

**NOTE:** Safety Recall Campaign claim should be submitted as "CAMPAIGN" Pay Type.

# V. PART NUMBER

Replace the damaged seat components as required. NOTE: Check VIN/vehicle for correct interior color code

# VI. IMPORTANT INFORMATION

# **<u>A</u>CAUTION:** Ensure the use of all appropriate PPE when performing this repair.

### VII. REPAIR INSTRUCTIONS

- Use latest Technical Instructions (TI)
   Use the latest revision Technical Instructions (TI) by checking the revision (REV) number displayed
   on the title page and in the document footer.
- Confirm VIN Eligibility
   Eligible VIN will have an open Service Campaign Asset in Salesforce.
   Title: SR-23-05-0 Rear Seat Temperature Control Software

# VIII. SOFTWARE UPDATE

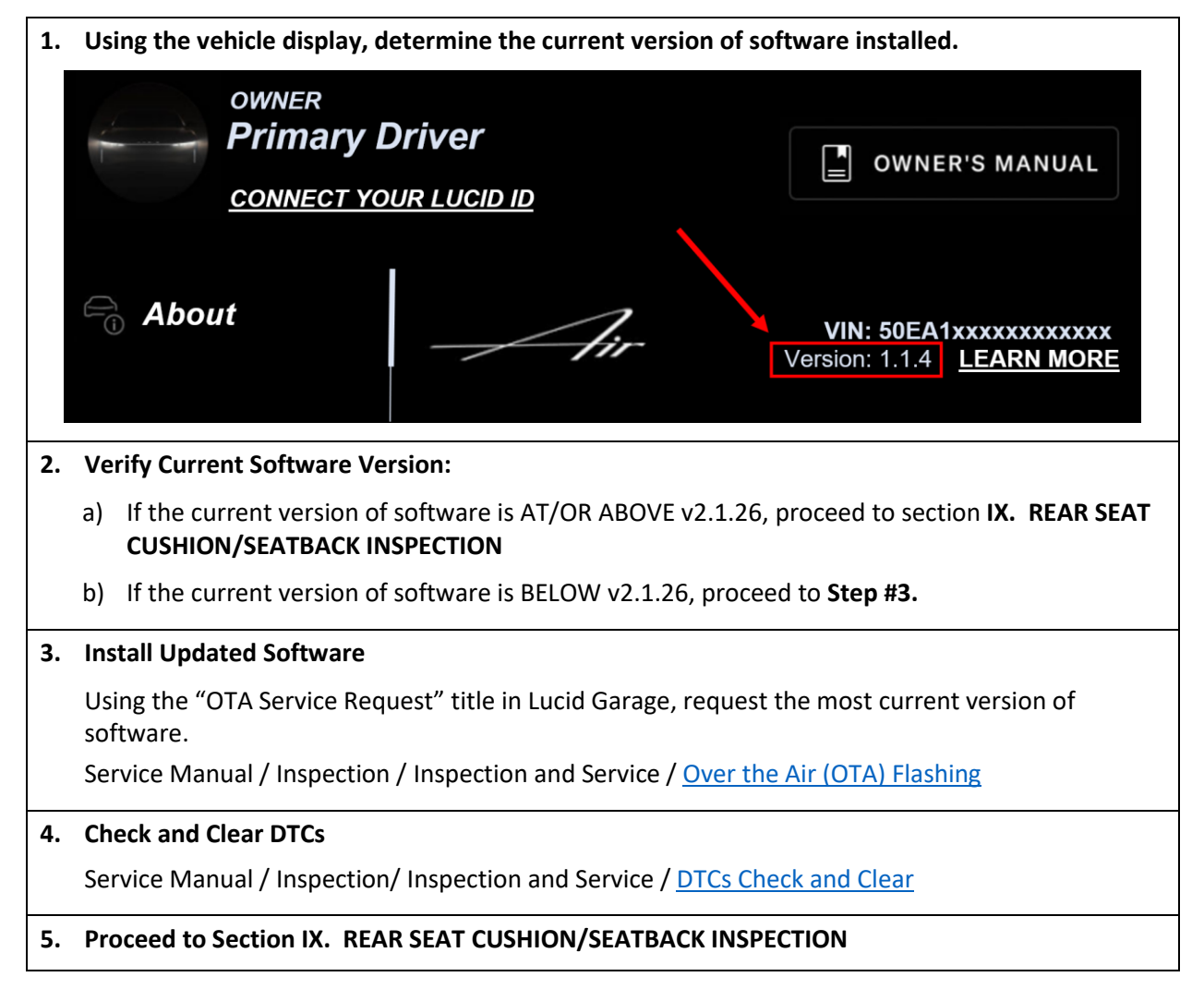

# IX. REAR SEAT CUSHION/SEATBACK INSPECTION

#### 1. Inspect rear seat cushion/seatback:

- a) If rear cushion and/or seatback's show damage (i.e. darker colored sections or material deformed) from excessive heat produced by the seat heaters, proceed to section X. REAR SEAT CUSHION/SEATBACK REPLACEMENT
- b) If the seats do not show signs of any damage, proceed to **Step #2**.
- 2. No further action required. The campaign is complete. Release vehicle.

# X. REAR SEAT CUSHION/SEATBACK REPLACEMENT

1. Replace the rear seat components as required. Refer to the Service Manual.

Service Manual / Body Interior / Seating / <u>Seatback Assembly 40</u>

Service Manual / Body Interior / Seating / Seatback Assembly 60

Service Manual / Body Interior / Seating / Rear Seat Cushion Remove and Replace

- 2. Attach a photo of the damaged rear seat components in the Work Order. Include a description of the damage found and the components that were affected.
- 3. No further action required. The campaign is complete. Release vehicle.